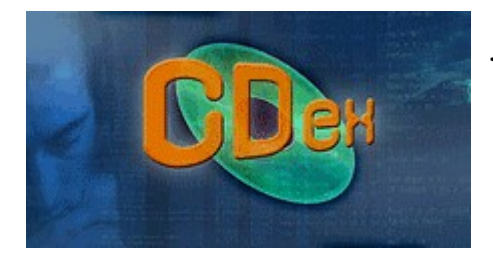

## TELECHARGEMENT et INSTALLATION de CDex 1.70 beta4

1- téléchargez CDex - version 1.70 beta4 Rendez-vous sur la page http://cdexos.sourceforge.net/?q=download , téléchargez la version CDex 1.70 (Beta 4 2009) en cliquant sur la ligne "Download for Windows NT series (7, Vista, 2003, XP, 2000, NT)" Patientez quelques minutes... Choisissez d'enregistrer le fichier sur le Bureau. Fermez le navigateur

2- installez CDex

Effectuez un double-clic sur le fichier "CDex-win32-1.70-b4-2009.exe" qui vient d'être créé sur le Bureau et poursuivez l'installation qui peut être assez longue... Lorsque ce sera terminé, vous aurez une icône CDex sur le Bureau.

- 3- lancez CDex, s'il est anglophone, rendez-vous sur : Options / Select language / french
- 4- configurez CDex une fois pour toutes avec Options / Configuration / ne modifiez que :

| GENERAL :                                        | Max 160 kbps                                         |
|--------------------------------------------------|------------------------------------------------------|
| cocher 'activé'                                  | J-stéréo                                             |
| à 90% 90%                                        | Qualité élevé (q=2)                                  |
| vers 98% 98%                                     | cocher 'encodage à la volée'                         |
|                                                  | Méthode VBR : VBR-ABR                                |
| NOM DE FICHIERS :                                | Qualité VBR : VBR 2                                  |
| Format : %1 - %2\%7-%4                           | Taux : 44100                                         |
| Playlist Format : %1 - %2\playlist               |                                                      |
| à WAV->MP3 et à Pistes enregistrées, désignez le | CDDB local :                                         |
| dossier Mes Documents / My Music                 | cocher 'Fichiers CDDB Windows'                       |
|                                                  | Utiliser des noms de dossiers longs                  |
| CD ROM :                                         | Sauver dans CDDB local                               |
| cocher :                                         |                                                      |
| 'éjecter le CD à la fin de l'extraction'         | CDDB distant :                                       |
| 'sélectionner toutes les pistes par défaut'      | Serveur distant : freedb.freedb.org http 80 (freedb, |
| 'Utiliser CD-Text (si dispo)'                    | Random freedb server)                                |
| 'verrouillage du CD pendant l'extraction'        | adresse mail : taper bidon@bidon.com                 |
|                                                  | timeout (secondes): 20                               |
| ENCODEUR :                                       | cocher 'se connecter automatiquement à CDDB'         |
| priorité du processus : Normal                   |                                                      |
| encodeur : 'Lame MP3 Encoder ()'                 | Encoding / Tags :                                    |
| Version : MPEG1                                  | cocher ID3-V2.3                                      |
| Bitrate 160 kbps                                 |                                                      |

5- vous pouvez utiliser CDex